# CCUSD Gmail Instructions - iPhone/iPad

## Step 1: Open up the 'Settings' app (grey gearbox)

| Step 2: Select 'Mail, Contacts, Calendars' |                |                 |     |  |
|--------------------------------------------|----------------|-----------------|-----|--|
| ••                                         | ००० T-Mobile 🗢 | 3:05 PM         | ° 🔳 |  |
|                                            |                | Settings        |     |  |
|                                            |                |                 |     |  |
|                                            | Mail, Cont     | acts, Calendars | >   |  |
| Ę                                          | Notes          |                 | >   |  |
| l                                          | Reminders      | 5               | >   |  |
|                                            | S Phone        |                 | >   |  |
| l                                          | Messages       |                 | >   |  |
|                                            | FaceTime       |                 | >   |  |
|                                            | Naps 🗧         |                 | >   |  |
|                                            | Compass        |                 | >   |  |
|                                            | 💋 Safari       |                 | >   |  |
|                                            |                |                 |     |  |
| l                                          | Music          |                 | >   |  |
| í                                          | Videos         |                 | >   |  |
|                                            | Photos & 🤇     | Camera          | >   |  |
| 1                                          | i Deeke        |                 |     |  |

## Step 3: Click 'Add Account'

| ●●○○○ T-Mobile 🗢                     | 3:05 PM 🧿 🔳                  |  |  |  |  |
|--------------------------------------|------------------------------|--|--|--|--|
| Settings Mail, Contacts, Calendars   |                              |  |  |  |  |
|                                      |                              |  |  |  |  |
| ACCOUNTS                             |                              |  |  |  |  |
| iCloud<br>Contacts, Calendars, Sa    | fari, Reminders and 4 more > |  |  |  |  |
| Exchange<br>Mail, Contacts, Calendar | rs, Reminders, Notes         |  |  |  |  |
| Gmail<br>Mail, Contacts, Calendar    | rs, Notes                    |  |  |  |  |
| Add Account                          | >                            |  |  |  |  |
|                                      |                              |  |  |  |  |
| Fetch New Data                       | Push >                       |  |  |  |  |
| MAIL                                 |                              |  |  |  |  |
| Preview                              | 2 Lines >                    |  |  |  |  |
| Show To/Cc Label                     | $\bigcirc$                   |  |  |  |  |
| Swipe Options                        | >                            |  |  |  |  |
| Flag Style                           | Color >                      |  |  |  |  |
| Ask Before Deleting                  |                              |  |  |  |  |

#### Step 4: Click 'Google'

| ●●○○○ T-Mobile 🗢 | 3:05 PM     | 0 <b>B</b> |  |  |
|------------------|-------------|------------|--|--|
| < Mail           | Add Account |            |  |  |
|                  |             |            |  |  |
|                  | lCloud      |            |  |  |
| E                | 🛚 Exchange  |            |  |  |
| (                | Google      |            |  |  |
| YAHOO!           |             |            |  |  |
| Aol.             |             |            |  |  |
| 0                | Outlook.com |            |  |  |
|                  | Other       |            |  |  |
|                  |             |            |  |  |
|                  |             |            |  |  |
|                  |             |            |  |  |

## Step 5: Fill out your name/email/password

| ••••• T-Mobile ? | S 3:06 PM           | õ 🔳    |  |  |
|------------------|---------------------|--------|--|--|
| Cancel           | Gmail               | Next   |  |  |
|                  |                     |        |  |  |
| Name             | Carl Reyes          |        |  |  |
| Email            | carlreyes@ccusd.org |        |  |  |
| Password         | Required            |        |  |  |
| Description      | carlreyes@ccusd.org |        |  |  |
|                  |                     |        |  |  |
|                  |                     |        |  |  |
|                  |                     |        |  |  |
|                  |                     |        |  |  |
|                  |                     |        |  |  |
| QWERTYUTOP       |                     |        |  |  |
| AS               | DFGHJ               | ΚL     |  |  |
| • Z              | XCVBN               | M 💌    |  |  |
| .?123            | space               | return |  |  |

Step 6: Press 'Next' in the top right, then press 'Save'